Health Net of California Inc., Health Net Community Solutions Inc. and Health Net Life Insurance Company (Health Net)

## Accessing Claims on the New Health Net Provider Portal

provider.healthnetcalifornia.com

Josefina Bravo, Health Net We help you navigate the complexities of regulatory compliance.

Log in to the new secure Health Net provider portal at **provider.healthnetcalifornia.com** to access and view claims for members via the online assessment tool.

Health Net®

# Table of Contents

| Accessing Member Claims                 | 2  |
|-----------------------------------------|----|
| Submitting professional claims          | 4  |
| Submitting institutional claims         | 10 |
| Viewing Claims                          | 16 |
| View details of individual claims       | 17 |
| Correct claims                          | 18 |
| Correct Claims                          | 18 |
| Copy Claims                             | 18 |
| Saved claims                            | 19 |
| Submitted claims                        | 19 |
| Saved Claims                            | 19 |
| Submitted Claims                        | 19 |
| Batch Claims                            | 19 |
| To view submitted batch claims          | 20 |
| Payment History                         | 21 |
| View Explanation of Payment details     | 22 |
| Downloading the Explanation of Payment  | 23 |
| Claims Audit Tool                       | 23 |
| Claims Addresses                        | 26 |
| Health Net Provider Services Department | 26 |

## Accessing Member Claims

Log in to the new Health Net provider portal at provider.healthnetcalifornia.com.
 Select the applicable product from the drop-down menu, and then select *Go*. Not all lines of business are listed in the screenshot below.

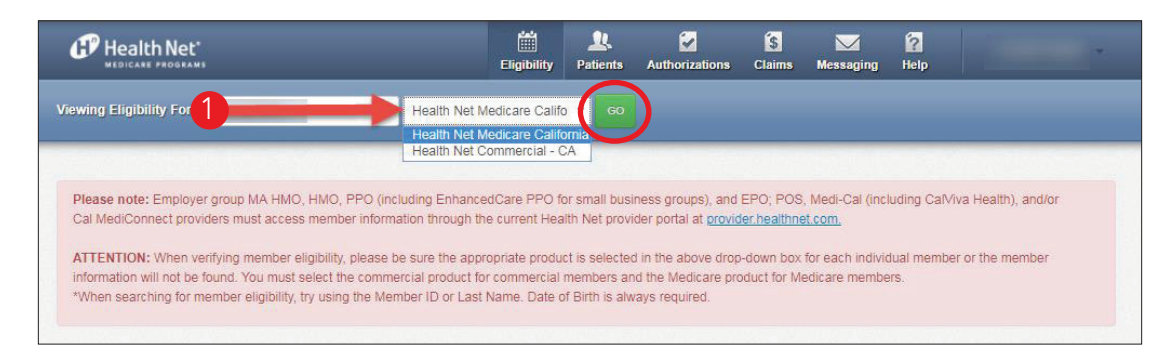

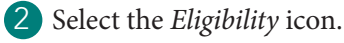

3 Enter the member's identification (ID) number or enter the member's last name. For member ID numbers starting with C or U, enter the full 11-digit C or U numbers (C1234567890 or U1234567890).

For member ID numbers starting with R, enter the 9 or 11 digits (R12345678 or R1234567800). Do NOT add MM1.

- 4 Enter date of birth.
- 5 Select *Check Eligibility*.

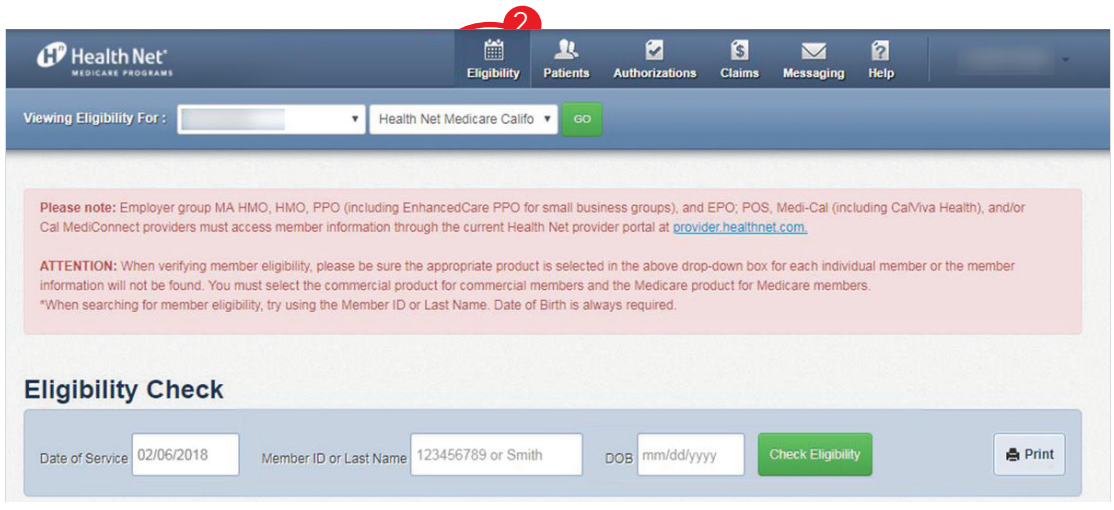

6 Select the hyperlink, which is the member's name.

| HEDICATE PROGRAMS                                                                           |                                                                                    | Eligibility Par                          | 🖳 🛃<br>tients Authorizati                                                   | ons Claims                                                            | Messaging                    | Relp        |                     |                    |
|---------------------------------------------------------------------------------------------|------------------------------------------------------------------------------------|------------------------------------------|-----------------------------------------------------------------------------|-----------------------------------------------------------------------|------------------------------|-------------|---------------------|--------------------|
| Sewing Eligibility For :                                                                    | <ul> <li>Health Net N</li> </ul>                                                   | fedicare Califo 🔻                        |                                                                             |                                                                       |                              |             |                     |                    |
|                                                                                             |                                                                                    |                                          |                                                                             |                                                                       |                              |             |                     |                    |
| Please note: Employer group MA<br>Cal MediConnect providers must                            | AMO, HMO, PPO (including Enhance<br>access member information through the          | edCare PPO for sm<br>he current Health N | all business groups)<br>et provider portal at r                             | and EPO, POS<br>provider healthn                                      | 3, Medi-Cal (incl<br>et.com, | luding Cal  | Viva Health), and/o | r                  |
| ATTENTION: When verifying mer                                                               | nber eligibility, please be sure the appr<br>must select the commercial product fo | ropriate product is s                    | selected in the above<br>bers and the Medica                                | e drop-down box                                                       | for each individ             | iual memb   | er or the member    |                    |
| "When searching for member elig                                                             | ibility, try using the Member ID or Last                                           | Name. Date of Birt                       | th is always required                                                       |                                                                       |                              |             |                     |                    |
|                                                                                             |                                                                                    |                                          |                                                                             |                                                                       |                              |             |                     |                    |
|                                                                                             |                                                                                    |                                          |                                                                             |                                                                       |                              |             |                     |                    |
| ligibility Check                                                                            |                                                                                    |                                          |                                                                             |                                                                       |                              |             |                     |                    |
| ligibility Check                                                                            |                                                                                    |                                          | _                                                                           |                                                                       |                              |             |                     |                    |
| Date of Service 02/06/2018                                                                  | Member ID or Last Name 1234                                                        | 56789 or Smith                           | DOB mm/d                                                                    | ld/yyyy                                                               | Check Eligibilit             |             | •                   | Print              |
| Date of Service 02/06/2018                                                                  | Member ID or Last Name 1234                                                        | 56789 or Smith                           | DOB mm/d                                                                    | ld/yyyy                                                               | Check Eligibilit             |             | a                   | Print              |
| Eligibility Check<br>Date of Service 02/06/2018<br>ELIGIBLE DATE OF<br>SERVICE              | Member ID or Last Name 1234                                                        | 56789 or Smith<br>ED                     | DOB mm/d                                                                    | ld/yyyy                                                               | Check Eligibilit             |             | ۵                   | Print              |
| Eligibility Check<br>Date of Service 02/06/2018<br>ELIGIBLE DATE OF<br>SERVICE              | Member ID or Last Name 1234<br>DATE<br>CHECKI<br>ember's Name 2/06/20              | 56789 or Smith<br>ED                     | DOB mm/d<br>CAR<br>No color                                                 | ld/yyyy                                                               | Check Eligibilit             |             | •                   | Print              |
| Eligibility Check<br>Date of Service 02/06/2018<br>ELIGIBLE DATE OF<br>SERVICE<br>02/06/201 | Member ID or Last Name 1234<br>DATE<br>CHECKI<br>ember's Name 2/06/20              | 56789 or Smith<br>ED<br>18               | DOS mm/d<br>CAR<br>No color<br>cancer s<br>Non-con                          | d/yyyy                                                                | Check Eligibilit             | y<br>Energy | ¢<br>ney Room Vad?  | Print<br>X<br>Remo |
| Eligibility Check Date of Service 02/06/2018 ELIGIBLE DATE OF SERVICE 02/06/201             | Member ID or Last Name 1234                                                        | 56789 or Smith<br>ED<br>18               | DOB mm/d<br>CAR<br>No color<br>cancer s<br>Non-con<br>annual v<br>No flu vi | e GAPS<br>rectal<br>creen.<br>npliant for<br>vell visit.<br>accine in | Check Eligibilit             | V<br>Emerge | Ang Room Visit?     | Print<br>Remo      |

7 Select *Claims* on the left. The *Claims* tab of the patient record allows you to view any recent claims for the patient and also create a new claim. Any recent claims for the patient will display on this tab.

8 Select the green *Create a New Claim* button to begin a new claim for this patient.

| Overview                 | CLAIM        | REF/ACCT                                | DOS                                      | PAYMENT                  | RECEIVED   | SERVICI        |
|--------------------------|--------------|-----------------------------------------|------------------------------------------|--------------------------|------------|----------------|
| Cost Sharing             | NO. †        | NO. ‡                                   | RANGE 1                                  | DATE ‡                   | DATE ‡     | PROVID         |
| Assessments              | R123XCE45678 | 000000000000000000000000000000000000000 | 01/03/2018 -<br>01/03/2018               | 01/26/2018               | 01/09/2018 | PROVID<br>NAME |
| lealth Record            | R123XCE45678 | 0000000000000                           | 01/03/2018 -<br>01/03/2018               | 05/2 <mark>5/2018</mark> | 03/02/2018 | PROVID<br>NAME |
| Care Plan                | R123XCE45678 | 0000000000000                           | 01/03/2018 -<br>01/03/2018               | 05/25/2018               | 03/08/2018 | PROVID<br>NAME |
| Pharmacy PDL             | R123XCE45678 | 000000000000000000000000000000000000000 | 01/03/2018 -<br>01/03/2018               | 05/09/2018               | 04/09/2018 | PROVID<br>NAME |
| leferrals                | R123XCE45678 | 00000000000000                          | 12/27/2017 -                             | 01/11/2018               |            |                |
| Coordination of Benefits | R123XCE45678 | 000000000000000000000000000000000000000 | 12/19/2017 -                             | 0 <mark>1/04/2018</mark> |            |                |
| Chedule of Benefits      | R123XCE45678 | 000000000000000000000000000000000000000 | 12/19/2017<br>12/04/2017 -<br>12/04/2017 | 12/21/2017               |            |                |
|                          | R123XCE45678 | 000000000000000000000000000000000000000 | 10/23/2017 -                             | 11/09/2017               |            |                |

#### Submitting professional claims

1 Select *Professional Claim*.

| CMS 1500             | CMS UB-04             |
|----------------------|-----------------------|
| Professional Claim → | Institutional Claim → |
|                      |                       |

2 In the General Info section, populate the Patient's Account Number, Statement Dates and other information related to the patient's condition in the appropriate fields.

#### 3 Select *Next*.

| Information about the dates of the claim.           |                               |        |
|-----------------------------------------------------|-------------------------------|--------|
|                                                     |                               | Next → |
| Required field                                      |                               |        |
| Patient's Account Number*                           | 0000000000                    | 26     |
| Statement Dates*                                    | From MM/DD/YYYY To MM/DD/YYYY |        |
| Date of current lliness,<br>Injury, Pregnancy (LMP) | Select Type                   | 14     |
| Other Date                                          | Select Type                   | 15     |
| Hospitalization                                     | From MM/DD/YYYY To MM/DD/YYYY | 18     |
| Additional Claim Information:                       | XXXXXXXXXXXX                  | 19/    |
| Outside Lab?                                        | Yes No                        | 20     |
| Prior Authorization Number                          | XXXXXXXXXXXXX                 | 23;    |
| CLIA Number                                         | XXXXXXXXXXXXX                 | 231    |

4 In the Diagnosis Codes section, add the patient's diagnosis codes; then select the *Add* button to save the appropriate diagnosis codes for the patient.

a) The fields displayed here reflect those on a CMS-1500 form. Hovering over the numbered claim field tabs to the right of the screen will help determine what field on the CMS-1500 form has the information.

5 Select *Add Coordination of Benefits* to include any payments made by another insurance carrier (if applicable).

6 Select *Next*.

|                        |                              |                                                                                                  | : 정도 정 드 것()<br>- |
|------------------------|------------------------------|--------------------------------------------------------------------------------------------------|-------------------|
| ← Back                 |                              |                                                                                                  | Next →            |
| quired field           |                              |                                                                                                  |                   |
| ICD Version Indicator* | ICD 10                       | Please note that for the claim statement dates entered,<br>valid ICD-10 codes only are accepted. |                   |
| Diagnosis Codes*       | XXXX e.g. V87: Add           | (Enter diagnosis code and click on Add button)                                                   |                   |
|                        | V87 TRAF ACC SPC VICTIM      | I MODE TRNSP UNKN                                                                                | Remo              |
|                        | Add Coordination of Benefits |                                                                                                  |                   |

7 Enter the Carrier Type and the Policy Number.

8 Select *Next*.

| Carrier Type*  | Select    |  |
|----------------|-----------|--|
| Policy Number* | XXXXXXXXX |  |
| 4. Book        |           |  |

In the Service Lines section, add the required service line information identified by asterisks. When entering charges for the service billed, include the decimal point to ensure the data is populated accurately. For example, an entry of 99.00 converts to \$99.00.

10 To add additional service lines:

a) Select the *Save/Update* button.

b) Select the New Service Line button. You may enter up to 97 service lines.

11 After all service lines for the claim are entered, select *Next*.

| Total: \$99.99     | * Required field         |                                           | Delete Save / Update |
|--------------------|--------------------------|-------------------------------------------|----------------------|
| + New Service Line | Now Viewing Line         | 1: 33214 / \$99.99                        |                      |
| ROCEDURE / CHARGES | Dates of Service*        | From 08/20/2018 To 08/21/2018             | 24.a                 |
| 33214 / \$99.99    | Place of Service*        | 04 HOMELESS SHELTER 🔹                     | 24.b                 |
|                    | Emergency                | Yes No                                    | 24.c EM              |
|                    | Procedure Code*          | 33214                                     | 24.d                 |
|                    | Modifiers                | XX Add Please enter the modifier and di   | ck the Add button.   |
|                    | Diagnosis Code(s)*       | V87 - TRAF ACC SPC VICTIM MODE TRNSP UNKN | 24.e                 |
|                    | Charges*                 | 99.99                                     | 24.f                 |
|                    | Units / Minutes / Days*  | 1.0 Type * UN - Units V                   | 24.g                 |
|                    | Family Planning          | Yes No EPSDT Select 🔻                     | 24.h                 |
|                    | NDC                      | NDC                                       | NDC                  |
|                    | Supplemental Information | Supplemental Information                  |                      |
|                    |                          |                                           | Delete Save / Update |

(2) In the Providers information section, enter referring and billing provider information; enter Service Facility Location.

**13** Select Next.

| Providers on this claim.  |                                       |                                      |                                  |        |
|---------------------------|---------------------------------------|--------------------------------------|----------------------------------|--------|
| + Back                    |                                       |                                      |                                  | Next + |
| Please note: a taxonomy o | ode is required for all claim submiss | ions                                 |                                  |        |
| Required field            |                                       |                                      |                                  |        |
| Referring Pro             | vider                                 |                                      |                                  |        |
| 1<br>X0000000X            | Quali<br>Find Provider Sel            | fier<br>ect V                        |                                  | 17     |
| st Name or Organizational | Name First                            | Name                                 |                                  |        |
| ast Name                  | Find Provider Firs                    | t Name                               |                                  |        |
| endering Pro              | ovider Only enter renderin            | provider information if not the same | as Billing Provider information. |        |
| Tay ID                    |                                       |                                      |                                  |        |
| 00000000 330212           | 997 Find Provider                     |                                      |                                  | 24     |
| xonomy # Last Nar         | ne or Organizational Name F           | irst Name                            |                                  |        |
| 000000000 Last N          | ame                                   | First Name Clear X                   |                                  |        |
| Silling Provid            | er                                    |                                      |                                  |        |
| x ID<br>30212997          |                                       |                                      |                                  | 33     |
| ame*                      | NPI                                   | Taxonomy                             |                                  |        |
| ast Name                  | XXXXXXXXXXX                           | x00000000x                           |                                  |        |
| ldress* City*             | State*                                | Zip*                                 |                                  |        |
| 000000 X000000 X0000      | Select                                | ▼ [xxxxxxx]                          |                                  |        |
|                           |                                       |                                      |                                  |        |
| ervice Facili             | ty Location                           | me As Billing Provider               |                                  |        |
| -                         | NPI                                   |                                      |                                  | 32     |
| une                       | X00000000X                            |                                      |                                  |        |
| ast Name                  |                                       | State                                | 7:-                              |        |
| ast Name<br>Idress        | City                                  | State                                | Zip                              |        |

14 In the Attachments section, browse and attach any documents to the claim as needed.

**(15)** Select *Next*. If there is nothing to attach, this section may be skipped by selecting *Next*.

| ALLACHIMENTS<br>dd attachments to the claim (5MB lin                                | nit).<br>St                                         | pported types are lpg. tifpdf and tif |
|-------------------------------------------------------------------------------------|-----------------------------------------------------|---------------------------------------|
| + Back                                                                              | If there are no attachments, click Next.            | Next -                                |
| achments                                                                            |                                                     |                                       |
| NOT cand password protected files                                                   | ou must click ATTACH for each file being submitted. |                                       |
| NOT SERV password protected lifes. 1                                                |                                                     |                                       |
| ile*<br>Choose File No file chosen                                                  | Attachment Type*                                    | Altach                                |
| lie*<br>Choose File No file chosen<br>Required Field                                | Attachment Type*<br>Select Type                     | Attach                                |
| ile*<br>Choose File No file chosen<br>Required Field<br>here are no attached files. | Attachment Type*<br>Select Type                     | Attach                                |

16 In the Review section, review the claim once again; select *Submit*.

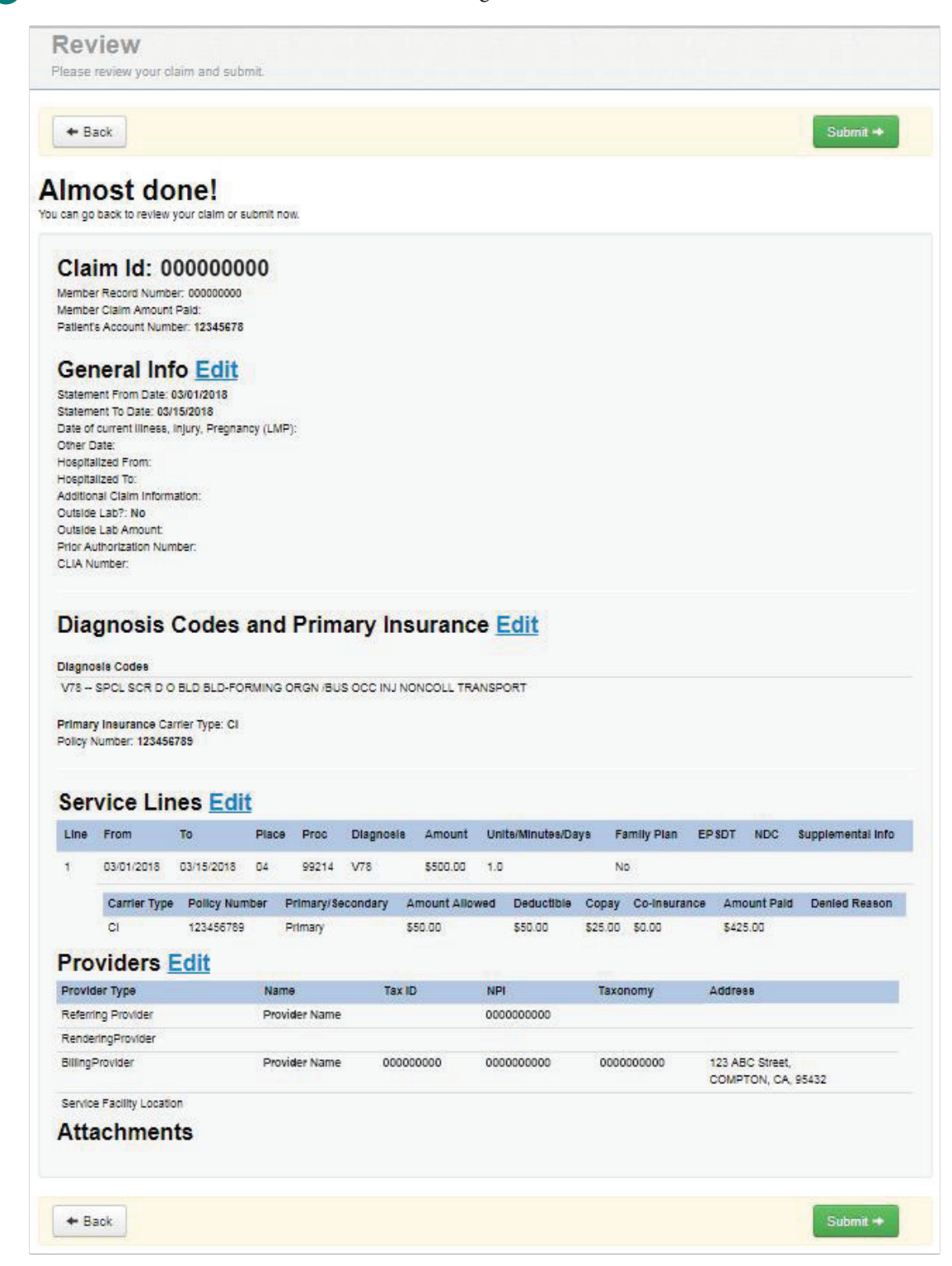

#### Submitting institutional claims

1 Select the CMS UB-04 Institutional Claim button from the member record.

| CMS 1500             | CMS UB-04             |
|----------------------|-----------------------|
| Professional Claim → | Institutional Claim + |

**2** In the General section, populate all required information.

3 The fields displayed here reflect those on a UB-04 form. Hovering over the numbered field tabs to the right of the screen will help determine what field on the UB-04 form has the information.

4 Select *Next*.

|                                                    |                                                                                                    | Next →            |
|----------------------------------------------------|----------------------------------------------------------------------------------------------------|-------------------|
|                                                    |                                                                                                    |                   |
| Patient Control #*                                 | 1234                                                                                                    | 3.a               |
| Medical Record #                                   | 1222                                                                                                    | 3.6               |
| Type Of Bill*                                      | 111 <b>v</b>                                                                                                    | 4                 |
| Statement Dates*                                   | From 03/01/2018 To 03/15/2018                                                                                                    | 6.                |
| Prior Payments                                     |                                                                                                    | 54.               |
| Prior Authorization Number                         |                                                                                                    | 63.               |
|                                                    |                                                                                                    |                   |
| Admission                                          |                                                                                                    |                   |
| Admission                                          | Date 03/01/2018 Hour 04 ¥                                                                                                    | 12-1              |
| Admission<br>Time<br>Type*                         | Date         D3/D1/2018         Hour         04         ¥           9 - INFORMATION NOT AVAILABI         ¥                                                                                            | 12-1              |
| Admission<br>Time<br>Type*<br>Source*              | Date     D3/01/2018     Hour     04     ▼       9 - INFORMATION NOT AVAILABI     ▼       8 - Court/Law Enforcement     ▼                                                                              | 12-1              |
| Admission<br>Time<br>Type*<br>Source*<br>Discharge | Date     D3/01/2018     Hour     04     ▼       9 - INFORMATION NOT AVAILABI     ▼       8 - Court/Law Enforcement     ▼                                                                              | 12-1              |
| Admission<br>Time<br>Type*<br>Source*<br>Discharge | Date     D3/01/2018     Hour     04     ▼       9 - INFORMATION NOT AVAILABI     ▼       8 - Court/Law Enforcement     ▼       03 - Discharged/transferred to a skilled nursing facility (SNF).     ▼ | 12-1<br>14<br>15. |

5 In the Provider Details section, enter the billing and other provider information in the appropriate fields.

6 Select *Next*.

| THIS SECTION:                                                                                                    |                                                                                                    |                           | Your Progress                                                                                    |                       | / /   | 11     |                          |
|----------------------------------------------------------------------------------------------------|----------------------------------------------------------------------------------------------------|---------------------------|--------------------------------------------------------------------------------------------------|-----------------------|-------|--------|--------------------------|
| TIOVIDET                                                                                                    | Details Basic Inf                                                                                                    | formation about the pat   | ient's status and condition.                                                                     |                       |       |        |                          |
| + Back                                                                                                    |                                                                                                    |                           |                                                                                                  |                       |       |        | Next -                   |
| Required field                                                                                                    |                                                                                                    |                           |                                                                                                  |                       |       |        |                          |
| Billing Provider                                                                                                    |                                                                                                    |                           |                                                                                                  |                       |       |        |                          |
|                                                                                                    | NPI*                                                                                                    | arch                      |                                                                                                  |                       |       |        | 56.                      |
|                                                                                                    | Taxonomy                                                                                                    |                           |                                                                                                  |                       |       |        | 57.                      |
|                                                                                                    | Selected Provider                                                                                                    |                           | //                                                                                               |                       |       |        |                          |
| Pay-to Provider                                                                                                    | Same As Billing Provide                                                                                                    | er                        |                                                                                                  |                       |       |        |                          |
| IPI*                                                                                                    | Taxonomy                                                                                                    | IRS/Tax ID Numbe          | er* Pay-To Name*                                                                                 |                       |       |        | 2.                       |
| ddress*                                                                                                    | City*                                                                                                    | State*                    | Zip*                                                                                             |                       |       |        |                          |
| -                                                                                                    |                                                                                                    | /                         |                                                                                                  |                       |       |        |                          |
| Attending Provid                                                                                                    | ler                                                                                                    |                           |                                                                                                  |                       |       |        |                          |
|                                                                                                    |                                                                                                    |                           |                                                                                                  |                       |       |        |                          |
| NPI*                                                                                                    | Taxonomy*                                                                                                    | First Name*               | Last Na                                                                                          | ame*                  |       |        | 76.                      |
| NPI*                                                                                                    | Taxonomy*                                                                                                    | First Name*               | Last Na                                                                                          | ame*                  |       |        | 76.                      |
| NPI*<br>RS/Tax ID Number*                                                                                                    | Taxonomy*                                                                                                    | First Name*               | Last Na                                                                                          | ame*                  |       |        | 76.                      |
| IPI*<br>RS/Tax ID Number*                                                                                                    | Taxonomy*                                                                                                    | First Name*               | Last Na                                                                                          | ame*                  |       |        | 76.                      |
| NPI*<br>RS/Tax ID Number*                                                                                                    | Taxonomy*                                                                                                    | First Name*               | Last Na                                                                                          | ame*                  |       |        | 76.                      |
| IPI*<br>RS/Tax ID Number*<br>Rendering Provid                                                                                                    | Taxonomy*                                                                                                    | First Name*               | Last Na                                                                                          | ame*                  |       |        | 76.                      |
| IPI*<br>RS/Tax ID Number*<br>Rendering Provio<br>Please enter rendering pro                                                                                                    | Taxonomy*                                                                                                    | First Name*               | information).                                                                                    | ame*                  |       |        | 76.<br>81.               |
| IPI* RS/Tax ID Number* Rendering Provid lease enter rendering pro IPI XXXXXXXXXXXXXXXXXXXXXXXXXXXXXXXXXX                                                                                                    | Taxonomy*                                                                                                    | First Name*               | information).                                                                                    | ame*                  |       |        | 76.<br>81.               |
| IPI* RS/Tax ID Number* Rendering Provid Please enter rendering pro IPI COCOCOCOCOCOCOCOCOCOCOCOCOCOCOCOCOCOCO                                                                                                    | Taxonomy*                                                                                                    | First Name*               | Last Na                                                                                          | ame*                  |       |        | 76.<br>81.               |
| IPI* RS/Tax ID Number* Rendering Provid Rease enter rendering pro IPI XXXXXXXXXXXX Fin rist Name XXXXXXXXXXXXXXXXXXXXXXXXXXXXXXXXXXXX                                                                                                    | Taxonomy*                                                                                                    | First Name*               | information).                                                                                    | ame*                  | Ciear |        | 76.<br>81.               |
| IPI* RS/Tax ID Number* Rendering Provid Please enter rendering pro IPI XXXXXXXXXXX Find risst Name XXXXXXXXXXX Dperating Provid                                                                                                    | Taxonomy*                                                                                                    | First Name*               | Information).                                                                                    | ame*                  | Clear |        | 76.<br>81.               |
| IPI* RS/Tax ID Number* Rendering Provid lease enter rendering pro IPI 20000000000 Find irst Name 20000000000 Dperating Provid IPI                                                                                                    | Taxonomy*                                                                                                    | Ime as Attending Provider | Information).                                                                                    | ame*                  | Ciear | )<br>× | 81.                      |
| RS/Tax ID Number* Rendering Provid Please enter rendering pro IPI XXXXXXXXXXXXXXXXXXXXXXXXXXXXXXXXXX                                                                                                    | Taxonomy* Cer Last Name XXXXXXXX                                                                                                    | First Name*               | Last Na Organization Name XXXXXXXXXX Last Na                                                     | ame*                  | Clear | ×      | 76.<br>81.               |
| RS/Tax ID Number*  Rendering Provid  Rendering Provid Rendering Provid Rendering Provid Rendering Provid Rendering Provid Rendering Provid Rendering Provid Rendering Provid Rendering Provid Re | Taxonomy*  der  i Provider  Last Name  XXXXXXXXX  der  Taxonomy  XXXXXXXXXXX                                                                         | First Name*               | Last Na information). Organization Name XXXXXXXXXXX Last Na XXXXXXXXXXXXXXXXXXXXXXXXXXXXXXXXXXXX | ame<br>XXXXXXX        | Clear |        | 76.<br>81.               |
| RS/Tax ID Number* Rendering Provid Please enter rendering pro Please enter rendering pro Please enter rendering pro Please enter rendering pro Please enter rendering Provid Please enter rendering Provid RS/Tax ID Number XXXXXXXXXXXXXXXXXXXXXXXXXXXXXXXXXXXX                                                                                                    | Taxonomy*                                                                                                    | First Name*               | Last Na information).  Organization Name  XXXXXXXXXX  Last Na                                    | ame*                  | Clear | ×      | 76.<br>81.               |
| IPI* RS/Tax ID Number* Rendering Provid Please enter rendering pro IPI XXXXXXXXXXX Poperating Provid IPI XXXXXXXXXXXX Coperating Provid IPI XXXXXXXXXXXXX Coperating IPI XXXXXXXXXXXX Coperating IPI XXXXXXXXXXXXX ID Number XXXXXXXXXXX ID Number IPI XXXXXXXXXXXXX ID Number IPI XXXXXXXXXXXXXX ID Number IPI XXXXXXXXXXXXX ID Number IPI XXXXXXXXXXXXXX ID Number IPI XXXXXXXXXXXXXX ID Number IPI XXXXXXXXXXXXXX ID Number IPI XXXXXXXXXXXXXXXX ID Number IPI XXXXXXXXXXXXXXXXXXXXXXXXXXXXXXXXXX                                                                                                    | Taxonomy*  der  i Provider  Last Name  XXXXXXXXX  i Provider  (Physician) Provide                                                                    | First Name*               | Information).                                                                                    | ame<br>XXXXXXX        | Clear |        | 76.<br>81.<br>77.        |
| IPI* RS/Tax ID Number* Rendering Provid Rese enter rendering pro IPI X000000000 IPI X0000000000                                                                                                    | Taxonomy*  der  ter  Taxonomy  tast Name  XXXXXXXXXX  ter  Taxonomy  XXXXXXXXXXXX  (Physician) Provid  Taxonomy  XXXXXXXXXXXXXXXXXXXXXXXXXXXXXXXXXXX | First Name*               | Last Na Organization Name XXXXXXXXXXXX Last Na Last Na XXXXXXXXXXXXXXXXXXXXXXXXXXXXXXXXXXXX      | ame<br>XXXXXXX        | Clear | ×      | 76.<br>81.<br>77.<br>78. |
| IPI* RS/Tax ID Number* Rendering Provid Rease enter rendering pro IPI XXXXXXXXXXX Dperating Provid IPI XXXXXXXXXXX Dher Operating IPI XXXXXXXXXXX Dther Operating IPI XXXXXXXXXXX RS/Tax ID Number XXXXXXXXXXXXXXXXXXXXXXXXXXXXXXXXXXXX                                                                                                    | Taxonomy*  der  i Provider  Last Name  XXXXXXXXX  (Physician) Provid  Taxonomy  XXXXXXXXXX                                                           | First Name*               | Information).                                                                                    | ame<br>ame<br>XXXXXXX | Clear |        | 76.<br>81.<br>77.<br>78. |
| IPI* RS/Tax ID Number* Rendering Provid Rease enter rendering pro IPI XXXXXXXXXXXXX Pperating Provid IPI XXXXXXXXXXXX Pperating Provid IPI XXXXXXXXXXX Pher Operating IPI XXXXXXXXXXX Pher Provider IPI XXXXXXXXXXXX ID Number XXXXXXXXXXX ID Number XXXXXXXXXXXXX ID Number XXXXXXXXXXXXXXXXXXXXXXXXXXXXXXXXXXXX                                                                                                    | Taxonomy*                                                                                                    | First Name*               | Last Na Organization Name XXXXXXXXXXX Last Na Last Na XXXXXXXXXXXXXXXXXXXXXXXXXXXXXXXXXXXX       | ame*                  |       | ×      | 76.<br>81.<br>77.<br>78. |

7 In the Service Lines section, enter the information about the services provided.

8 Select Save/Update.

9 To add a new service line, select the + New Service Line button on the left. Providers can enter up to 97 service lines.

When all necessary service lines have been entered and saved, select the *Next* button. (Not shown on the screen shot).

| (Updat |
|--------|
|        |
| 42.    |
|        |
| 44.    |
| Guid   |
|        |
| 45.    |
| 46.    |
| 47.    |
| 48.    |
|        |

11 In the Additional Insurance section, enter any additional insurance details as needed.

12 Select *Next*. This section may be skipped if there is no additional insurance.

| Enter addition | al insuranc<br>if there i             | e details.     |                |                    |           |                      |                                      |                                      |                                   |
|----------------|---------------------------------------|----------------|----------------|--------------------|-----------|----------------------|--------------------------------------|--------------------------------------|-----------------------------------|
| nis section    | if there i                            | in no additi   |                |                    |           |                      |                                      |                                      |                                   |
|                |                                       |                | ional ins      | urance             |           |                      |                                      | Next -                               | •                                 |
|                |                                       |                |                |                    |           |                      |                                      |                                      |                                   |
| nsurance (Medi | icaid would                           | be the 3rd pay | er), the clain | i cannot b         | e submit  | ted throu            | gh the W                             | leb.                                 |                                   |
| ct             |                                       | •              |                |                    |           |                      |                                      |                                      | 50                                |
| XXXXX          |                                       |                |                |                    |           |                      |                                      |                                      | 60                                |
| x.xx           |                                       |                |                |                    |           |                      |                                      |                                      |                                   |
| x.xx           |                                       |                |                |                    |           |                      |                                      |                                      |                                   |
| X.XX           |                                       |                |                |                    |           |                      |                                      |                                      |                                   |
| x.xx           |                                       |                |                |                    |           |                      |                                      |                                      |                                   |
| x.xx           |                                       |                |                |                    |           |                      |                                      |                                      |                                   |
| ct             |                                       | Amount X       | XXX.XX         | Add D              | enied Rea | son                  |                                      |                                      |                                   |
|                |                                       |                |                |                    |           |                      |                                      | Ne                                   | <b>12</b>                         |
|                | et XXXXXX XXX XXX XXX XXX XXX XXX XXX | et             | et             | et   Amount XXXXXX | et        | et   Atd Denied Real | et  Amount XXXXXX  Add Denied Reason | et  Amount XXXXXX  Add Denied Reason | et  Amount XXXX Add Denied Reason |

13 In the Diagnosis Codes section, enter all relevant diagnosis information.

| 14 | Select Next. |
|----|--------------|
|----|--------------|

| stitutional Claim for MEMBER NAME   |                                  | Your Progress                                              | >                          | $\rangle \rangle$ | $\rightarrow$ |    | $\mathbf{>}$ |
|-------------------------------------|----------------------------------|------------------------------------------------------------|----------------------------|-------------------|---------------|----|--------------|
| THIS SECTION:<br>Diagnosis Codes    | Enter all relevant diagnosis cod | les.                                                       |                            |                   |               |    |              |
| Required field                      |                                  |                                                            |                            |                   |               |    |              |
| - Back                              |                                  |                                                            |                            |                   |               | Ne | xt 🔸         |
| ICD Version Indicator*              | ICD 10                           | Please note that for the clair valid ICD-10 codes only are | n statement d<br>accepted. | ates entered,     |               |    |              |
| Principal Diagnosis Code*           | Z002 POA Indicator               | Select                                                     |                            |                   |               |    | 67.          |
| Admitting Diagnosis Code*           | Z002                             |                                                            |                            |                   |               |    | 69.          |
| Diagnosis Codes (67A-Q)             | XXXX e.g. 1405 POA Indicator     | Select 🖌 Add                                               |                            |                   |               |    | 67.a-        |
| Patient Reason for Visit            | XXXX e.g. V87: Add               |                                                            |                            |                   |               |    | 70.          |
| External Cause of Injury Code (ECI) | XXXX e.g. V87;                   |                                                            |                            |                   |               |    | 72.          |
| Prospective Payment Code            |                                  |                                                            |                            |                   |               |    | 71.          |
| Condition Codes                     | XX e.g. DI Add                   |                                                            |                            |                   |               |    | 18-28        |
| Occurrence Codes and Span Codes     | XX e.g. DI From MM/DD/YY         | YY To MM/DD/YYYY A                                         | dd                         |                   |               |    | 31-36        |
| Value Code                          | XX Amount XX.XX                  | Add                                                        |                            |                   |               |    | 39-4         |
| Procedure Codes                     | XXXX e.g. 1405 Procedure Date    | MM/DD/YYYY Add                                             |                            |                   |               |    | 74.          |
| + Back                              |                                  |                                                            |                            |                   |               | Ne | -14<br>xt -  |

**(15)** In the Attachments section, browse and attach any relevant file to the claim.

## 16 Select Next.

| Attachment                             | S Add attachments to the claim (5MB limit).                         | Supported types are .jpg, .tif, .pdf and .ti |
|----------------------------------------|---------------------------------------------------------------------|----------------------------------------------|
| - Back                                 | If there are no attachments, click Next                             | t. Next +                                    |
|                                        |                                                                     |                                              |
| ttachments                             |                                                                     |                                              |
| ttachments<br>No NOT send password pro | stected files. You must click ATTACH for each file being submitted. |                                              |
| ttachments<br>Do NOT send password pro | otected files. You must click ATTACH for each file being submitted. |                                              |
| ttachments                             | Attachment Type*                                                    | Attach                                       |

17 In the Review and Submit section, review the claim once again; then select *Submit*.

| HIS SEC<br>Revi                                                                                                    | iew a                                                                                                    | nd Su                                                                                | bmit           | Please | review your cla | aim before | submit | ting.   |          |              |       |                   |        |
|----------------------------------------------------------------------------------------------------|----------------------------------------------------------------------------------------------------|--------------------------------------------------------------------------------------|----------------|--------|-----------------|------------|--------|---------|----------|--------------|-------|-------------------|--------|
| lmc<br>I can go b                                                                                                    | ost d                                                                                                    | one!<br>ew your claim o                                                              | r submit now.  |        |                 |            |        |         |          |              |       | Su                | bmit • |
| Clain<br>Gen<br>Patient C<br>Medical F<br>Type Of I<br>Statemer<br>Prior Pay<br>Prior Auti<br>Admissio<br>Admissio<br>Admissio<br>Discharg<br>Discharg | m ID:<br>eral II<br>control #: 11<br>Record #:<br>Bill: XXX<br>th From Dath<br>th To Date:<br>morts:<br>horization N<br>in Date: 01/<br>in Date: 01/<br>in Source: 6<br>e Status: 05<br>e Hour: 04<br>vider I | 000000<br>nfo Edit<br>111111111<br>e: 01/01/2018<br>02/01/2018<br>lumber:<br>01/2018 | Edit           |        |                 |            |        |         |          |              |       |                   |        |
| Provide                                                                                                    | er Type                                                                                                    | NPI                                                                                  | Taxonomy       | Name   |                 | Tax II     | D      | Address | s (1)    | Address (2)  | City  | State             | Zip    |
| Billing F                                                                                                    | Provider                                                                                                    |                                                                                      |                |        |                 |            |        |         |          |              |       |                   |        |
| PayTo P                                                                                                    | Provider                                                                                                    |                                                                                      |                |        |                 |            |        |         |          |              |       |                   |        |
| Provide                                                                                                    | er Type                                                                                                    |                                                                                      | NPI            |        | Taxonomy        | Firs       | t Name | L       | ast Name | IRS/Tax II   | ) Num | Organization      | l.     |
| Attendir                                                                                                    | ng Provider                                                                                                    |                                                                                      |                |        |                 |            |        |         |          |              |       |                   |        |
| Operation<br>Other C<br>Other P                                                                                                    | ng Provider<br>Operating Pr<br>Provider                                                                                                    | rovider                                                                              | 114            |        |                 |            |        |         |          |              |       |                   |        |
| Line                                                                                                    | Revenue                                                                                                    | Code H                                                                               | ICPCS/Rate/H   | IPPS   | Modifiers       | NDC        | Date   |         | Units    | Charge amoun | t     | Non-Charge Amount |        |
| 1                                                                                                    | 122                                                                                                    |                                                                                      |                |        |                 |            | 01/05/ | 2018    | 1        | \$1,000.00   |       |                   |        |
| Prim<br>• coe<br>• coe<br>• coe<br>• coe<br>• coe<br>• coe                                                                                             | A Carrier Ty<br>3 Carrier Ty<br>3 Policy Nur<br>3 Amount A<br>3 Deductabl<br>3 Co-Pay:<br>3 Co-Insura<br>3 Amount P                                                                                           | nsuran(<br>pe:<br>mber:<br>llowed:<br>ie:<br>nce:<br>aid:                            | ce <u>Edit</u> |        |                 |            |        |         |          |              |       |                   |        |
| Diag<br>Admitting<br>Principal<br>Principal<br>External                                                                                                | Diagnosis<br>Diagnosis<br>POA Indica<br>Cause of In                                                                                                    | Code : Z002<br>Code : Z002<br>code : Z002<br>itor :<br>jury Code (ECI                | Edit           |        |                 |            |        |         |          |              |       |                   |        |
| Atta                                                                                                    | chme                                                                                                    | nts <u>Edi</u>                                                                       | t              |        |                 |            |        |         |          |              |       |                   |        |

## Viewing Claims

1 Select *Claims* at the top of the dashboard.

**2** A list of individual claims appears and displays the following information:

Claim Number • Member Name • Service Date • Amounts Billed/Paid • Status

| iewing Claims For    | ******                                     | · Haalth Net Corr                                              | marriel ( T              | 1                                                    |                    | eland EDI                  |
|----------------------|--------------------------------------------|----------------------------------------------------------------|--------------------------|------------------------------------------------------|--------------------|----------------------------|
| coming channes for . | ********                                   | • Health Net Con                                               | mercial • ( •            |                                                      | H of               | Create Chair               |
| -                    |                                            |                                                                | 10 000 t                 |                                                      |                    | 5 5 1 H H                  |
| Cal MediConnect p    | oyer group MA HWO,<br>roviders must access | , HWO, PPO (including Ennance<br>member information through th | e current Health Net pro | isiness groups), and<br>wider portal at <u>provi</u> | der healthnet.com. | ng Calviva Health), and/or |
| Claima               |                                            |                                                                | 2                        |                                                      |                    |                            |
| Claims               | Individual Sav                             | ved Submitted Batch                                            | Payment History          | My Downloads                                         | Claims Audit Tool  | = Filter                   |
| CLAIM<br>NO. †       | CLAIM<br>TYPE :                            | MEMBER<br>NAME (                                               | SERVI<br>DATE(           | CE<br>\$) [                                          | BILLED/<br>PAID (  | CLAIM STATUS (             |
| R123CXE45678         | CMS-1500                                   | PROVIDER NAME                                                  | 06/18/                   | 2018 - 06/18/2018                                    | \$320.00 / \$0.00  | ©                          |
| R123CXE45678         | CMS-1500                                   | PROVIDER NAME                                                  | 06/18/3                  | 2018 - 06/18/2018                                    | \$324.00 / \$0.00  | Θ                          |
| R123CXE45678         | CMS-1500                                   | PROVIDER NAME                                                  | 06/18/2                  | 2018 - 06/18/2018                                    | \$355.00 / \$0.00  | 0                          |
| R123CXE45678         | CMS-1500                                   | PROVIDER NAME                                                  | 06/18/                   | 2018 - <mark>06/18/2018</mark>                       | \$388.00 / \$0.00  | 0                          |
| R123CXE45678         | CMS-1500                                   | PROVIDER NAME                                                  | 06/18/                   | 2018 - 06/18/2018                                    | \$220.00 / \$0.00  | 0                          |
| R123CXE45678         | CMS-1500                                   | PROVIDER NAME                                                  | 06/18/                   | 2018 - 06/18/2018                                    | \$287.00 / \$0.00  | 0                          |
| R123CXE45678         | CMS-1500                                   | PROVIDER NAME                                                  | 06/18/                   | 2018 - <mark>06/18/20</mark> 18                      | \$323.00 / \$0.00  | G                          |
| R123CXE45678         | CMS-1500                                   | PROVIDER NAME                                                  | 06/18/                   | 2018 - 06/18/2018                                    | \$418.00 / \$0.00  | 0                          |
| R123CXE45678         | CMS-1500                                   | PROVIDER NAME                                                  | 06/ <mark>1</mark> 8/    | 2018 - 06/18/2018                                    | \$220.00 / \$0.00  | ©                          |
| R123CXE45678         | CMS-1500                                   | PROVIDER NAME                                                  | 08/18/                   | 2018 - 06/18/2018                                    | \$352.00 / \$0.00  | 0                          |

#### View details of individual claims

1 Select the blue *Claim Number* to open the claim.

| UP Health                                |                                           |                                         |                             |                                                  | Eligibility Pa                         | illente | Claime Messag                    | ing Help           |                |
|------------------------------------------|-------------------------------------------|-----------------------------------------|-----------------------------|--------------------------------------------------|----------------------------------------|---------|----------------------------------|--------------------|----------------|
| wing Claims For :                        | XXXXXXXXXXXX                              | ▼ Hea                                   | Ith Net Com                 | mercial - ( 🔻 GO                                 |                                        |         | 1                                | Upload EDI         | Create Clai    |
|                                          |                                           |                                         |                             |                                                  |                                        |         |                                  |                    |                |
| Please note: Emplo<br>Cal MediConnect pr | over group MA HMO,<br>oviders must access | HMO, PPO (includi<br>member information | ng Enhance<br>n through the | dCare PPO for small b<br>e current Health Net pi | usiness groups),<br>ovider portal at p | and EPO | POS, Medi-Cal (in<br>althnet.com | ncluding CalViva H | ealth), and/or |
|                                          |                                           |                                         |                             | -                                                |                                        |         |                                  |                    | 10             |
| Claims                                   | Individual Save                           | ed Submitted                            | Batch                       | Payment History                                  | My Download                            | ds Cla  | ims Audit Tool                   |                    | = Filter       |
| CLAIM                                    | CLAIM                                     |                                         |                             | SER                                              |                                        |         | BILLED/                          | CLAIM              | STATUS         |
| 123CXE45678                              | CMS-1500                                  | PROVIDER NAM                            | IE                          | 06/18                                            | 3/2018 - 06/18/2018 \$320              |         | \$320.00 / \$0.0                 | 00 ()              | Connect .      |
| 123CXE45678                              | CMS-1500                                  | PROVIDER NAM                            | E                           | 06/18                                            | /2018 - <mark>06/</mark> 18/20         | 18      | \$324.00 / \$0.0                 | 00 ()              |                |
| 123CXE45678                              | CMS-1500                                  | PROVIDER NAM                            | IE                          | 06/18                                            | 06/18/2018 - 06/18/2018                |         |                                  | 00 💿               |                |
| 123CXE45678                              | CMS-1500                                  | PROVIDER NAM                            | E                           | 06/18                                            | 06/18/2018 - 06/18/2018                |         |                                  | 00 🕒               |                |
| 123CXE45678                              | CMS-1500                                  | PROVIDER NAM                            | E                           | 06/18                                            | 06/18/2018 - 06/18/2018                |         |                                  | • •                |                |
| 123CXE45678                              | CMS-1500                                  | PROVIDER NAM                            | E                           | 06/18                                            | 8/2018 - 06/18/2018                    |         | \$287.00 / \$0.                  | 00 🕒               |                |
| 123CXE45678                              | CMS-1500                                  | PROVIDER NAM                            | E                           | 06/18                                            | /2018 - 06/18/20                       | 18      | \$323.00 / \$0.0                 | • •                |                |
| 123CXE45678                              | CMS-1500                                  | PROVIDER NAM                            | E                           | 06/18                                            | /2018 - 06/18/20                       | 18      | \$416.00 / \$0.0                 | 00 🕓               |                |
| 123CXE45678                              | CMS-1500                                  | PROVIDER NAM                            | E                           | 06/ <mark>1</mark> 8                             | /2018 - 06/18/20                       | 18      | \$220.00 / \$0.0                 |                    |                |
|                                          | CMC 1500                                  | PROVIDER NAM                            | F                           | 06/18                                            | 2018 - 08/18/20                        | 18      | \$352.00 / \$0.                  | 00 00              |                |

2 The claim details appear, allowing providers to see which services were covered and which were denied. Providers can view the payment amount and payment date, along with check number.

| Ref/Ac<br>Membe<br>Membe<br>Servici<br>DOS R | ct No.: 00000000<br>er ID: U123456789<br>er Name: MEMBEF<br>er DOB: 02/12/1990<br>ng Provider: PRO<br>ange: 06/18/2018 - | 00000000<br>R NAME<br>S<br>VIDER NAME<br>00/18/2018 | =             |           |                     | Received Date:<br>Billed Amount:<br>Payment Date:<br>Status: PENDIN | 08/19/2018<br>\$320.00 | 2         |             |                                |
|----------------------------------------------|----------------------------------------------------------------------------------------------------|-----------------------------------------------------|---------------|-----------|---------------------|---------------------------------------------------------------------|------------------------|-----------|-------------|--------------------------------|
| LINE                                         | DOS                                                                                                    | PROC                                                | DX            | MODIFIERS | PLACE OF<br>SERVICE | CHARGED                                                             | PAYMENT DATE           | CHECK NO. | STATUS      | STATUS<br>DESCRIPT<br>ON       |
| 1                                            | 06/18/2018                                                                                                    | 00000                                               | M542,<br>M545 | GP        | 11                  | \$134.00                                                            |                        |           | PENDI<br>NG | Pending<br>Payment<br>or Denia |
| 2                                            | 06/18/2018                                                                                                    | 00000                                               | M542,<br>M545 | GP        | 11                  | \$68.00                                                             |                        |           | PENDI<br>NG | Pending<br>Payment<br>or Denia |
| 3                                            | 06/18/2018                                                                                                    | 00000                                               | M542,<br>M545 | GP        | 11                  | \$65.00                                                             |                        |           | PENDING     | Pending<br>Payment<br>or Denia |
| 4                                            | 06/18/2018                                                                                                    | 00000                                               | M542,<br>M545 | GP        | 11                  | \$36.00                                                             |                        |           | PENDI<br>NG | Pending<br>Payment<br>or Denia |

## Correct Claims

**Note:** Claim corrections are not available if the provider data on the first submission is different than the corrected claim submission.

1 Select *Correct Claim*.

- a) Proceed through the claims screens, correcting the information that may have been omitted or typed incorrectly when the claim was originally submitted.
- b) Continue selecting *Next* to move through the screens required to resubmit.
- c) Review the claim information.
- d) Select Submit.

| Back                                                 | to Claims                                                                                                    | Correct Cla                                               | im Cor         | oy Claim C | laim No             | o.: R1230                  | XE45678                                                                                      | 9                                    |              |        |                                                                       |
|------------------------------------------------------|----------------------------------------------------------------------------------------------------|-----------------------------------------------------------|----------------|------------|---------------------|----------------------------|----------------------------------------------------------------------------------------------|--------------------------------------|--------------|--------|-----------------------------------------------------------------------|
| Ref/Ac<br>Membe<br>Membe<br>Membe<br>Servic<br>DOS R | ct No.: 0000000<br>er ID: U1234567<br>er Name: MEMB<br>er DOB: 11/30/19<br>ing Provider: PR<br>ange: 03/14/2013 | 00000<br>89<br>ER NAME<br>87<br>COVIDER N<br>8 - 03/14/20 | AME<br>18      |            |                     | Re<br>Bi<br>Pa<br>Pa<br>St | eceived Date: 03/<br>illed Amount: \$16<br>ayment Amount:<br>ayment Date: 03/2<br>atus: PAID | 18/2018<br>8.00<br>\$0.00<br>21/2018 |              |        |                                                                       |
| LINE                                                 | DOS                                                                                                    | PROC                                                      | DX             | MODIFIERS  | PLACE OF<br>SERVICE | CHARGED                    | PAYMENT<br>AMOUNT                                                                            | PAYMENT<br>DATE                      | CHECK<br>NO. | STATUS | STATUS<br>DESCRIPTION                                                 |
| 1                                                    | 03/14/2018                                                                                                    | XXXXX                                                     | R1013,<br>K828 |            | 11                  | \$168.00                   | \$0.00                                                                                       | 03/21/2018                           | 00000        | PAID   | REIMBURSEME<br>NT OF FEE<br>SCHEDULE<br>AND/OR<br>CONTRACTED<br>DATES |

## Copy Claims

1 Select *Copy Claim* to copy the information in the existing claim into a new claim.

- a) The copied claims information appears.
- b) Proceed through the claims screens, updating any information that may differ.
- c) Select *Next* to move through the screens.
- d) Review the claim.
- e) Select Submit.

| Back to Claims | Copy Claim No.: R123CXE456789 |  |
|----------------|-------------------------------|--|
|----------------|-------------------------------|--|

#### Saved Claims

1 To view saved professional or institutional claims previously saved as drafts, select Saved from the claims dashboard.

- a) Drafts claims that have missing information or contain errors and have not been completed.
- b) Professional Ready to be Submitted are claims that have been completed but not submitted.
- c) Institutional Ready to be Submitted are claims that have been completed but not submitted.
- 2 Select *Edit* to view a claim. Fix any errors or complete it before submitting, or

3 Select *Delete* to delete a saved claim that is no longer necessary. Select OK to confirm the deletion.

| Claims        |                   | Saved Subm                | itted Batch            | Payment History             | My Downloads              | Claims Audit Tool |             |                    |
|---------------|-------------------|---------------------------|------------------------|-----------------------------|---------------------------|-------------------|-------------|--------------------|
| 1a ed below h | ave missing 1b in | n or contain errors. Clid | t 'Edit' to view at 1C | en fix any errors or comple | ele it before submitting. |                   |             |                    |
| Drafts Prot   | essional Ready to | be Submitted              | Institutional Ready    | to be Submitted             | ADICIDIA                  |                   | -           |                    |
| CREATED †     | TYPE 1            | ID 1                      | NAME :                 | ID 1                        | CLAIM #                   | СН                | ARGES †     | 0                  |
| 06/21/2018    | CMS-1500          | XXXXXXXXX                 | Member Name            | U12345678                   | 9                         | SPG               | .99         | idit Delete        |
| 08/21/2018    | CMS-1500          | XXXXXXXX                  | Member Name            | U12345678                   | 9                         | SD.               | 00 <u>F</u> | idit <u>Delete</u> |
| 18/10/2019    | CMS-1500          | XXXXXXXX                  | Member Name            | U12345678                   | 9                         | \$32              | 3.00 F      | dit Delate         |

## Submitted Claims

1 To view submitted claims, select *Submitted*. Only claims submitted through the portal will appear.

| Claims       |         | dividual Saved      | Submitteo         | Batch             | Payment Hist    | ory My Downloads | Claims Audit Tool |                     | Q Filter           |
|--------------|---------|---------------------|-------------------|-------------------|-----------------|------------------|-------------------|---------------------|--------------------|
| SUBMITTED ST | TATUS † | DATE<br>SUBMITTED [ | WEB #/<br>REF # 1 | CLAIM<br>NUMBER : | CLAIM<br>TYPE 1 | MEMBER<br>NAME ( | MEMBER<br>ID 1    | ORIGINAL<br>CLAIM#1 | TOTAL<br>CHARGES ( |
| 0            |         | 03/15/2018          | 000000000         |                   | CMS-1500        | MEMBER NAME      | 123456789         |                     | \$500.00           |

## **Batch Claims**

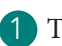

1 To submit batch claims, select *Batch*.

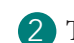

**2** To upload a batch of claims, click the *Upload EDI* button.

| 🗗 Health N           | let <sup>.</sup>        |                                   | Eligibility       | L.<br>Patients | Authorizations             | S<br>Claims  | Messaging       | 2<br>Help    | Maria Ramirez   |
|----------------------|-------------------------|-----------------------------------|-------------------|----------------|----------------------------|--------------|-----------------|--------------|-----------------|
| Viewing Claims For : | 00000000                | <ul> <li>Health Net Co</li> </ul> | mmercial - C 🔻    |                |                            |              | (1              | Upload EDI   | 2 Create Claim  |
| Please note: Employ  | ver group MA HMO, HMO,  | PPO (including Enhance            | edCare PPO for:   | small busin    | ess groups), and I         | EPO; POS,    | Medi-Cal (inclu | ding CalViva | Health), and/or |
| Cal MediConnect pro  | viders must access memt | per information through t         | he current Health | Net provid     | er portal at <u>provid</u> | er healthnet | .com.           |              |                 |
| Claims ≡             | Individual Saved        | Submitted Batch                   | Payment H         | istory N       | ly Downloads               | Claims Au    | dit Tool        |              |                 |

3 On the Batch Claims upload screen, select the File Type of either *837I* or *837P*. (For an institutional claims batch upload, select *837I*; for a professional claims batch upload, select *837P*.)

- 4 Browse and attach the batch claims file to upload.
- 5 Be sure to check all codes before selecting *Submit*.

**Note:** On the batch claims upload screen, companion guides and a list of FAQs are provided as resources. An EDI Support telephone line and email address are provided for additional support with EDI files. When a file is successfully uploaded, the Web Reference ID # is generated for provider records.

| Batch | h Claims Uplo    | ad                                                                                                    | Resources                                                                                                    |
|-------|------------------|----------------------------------------------------------------------------------------------------|----------------------------------------------------------------------------------------------------|
| 1.    | Check your codes | The Submitter ID for the ISA08 must be WebBatch or WEBBATCH. ISA07 must<br>be 30. The receiver ID for ISA08 must be 421408317. The Application Senders                                                     |                                                                                                    |
|       |                  | code for GS02 should match the value used in the ISA08. The Application<br>Receivers code for GS03 should match the value used in the ISA08. For<br>additional EDI information, please refer to Resources. | Please note that we currently accept formatted 837<br>claims files only. We apply HIPAA level 5 edits. If you<br>are not familiar with generating or submitting an 837 f<br>please use a clearinghouse or our single claims<br>submission module. We are continually developing ne |
| 2.    | File Type        | 8371 837P                                                                                                    | claims submission tools to allow you other formats by<br>which to submit claims to use directly both individually<br>and in bulk.                                                                                                    |
|       |                  | Please choose file format of .dat, .edi, or .txt no larger than 5MB.                                                                                                    | Companion Guides >                                                                                                    |
| 3.    | Upload File:     | Choose File   No file chosen                                                                                                    | Batch Claims FAQs >                                                                                                    |
|       |                  | File name should be 50 chars or less and should not contain any of the                                                                                                    | ·                                                                                                    |

#### To view submitted batch claims

1 Select *Batch* to view batch claims submitted in a three-month period.

2 Enter the information to filter results by *Start Date*, *End Date*, *Confirmation* #, and *Batch Claim Status*.

3 Select *Search*. The submitted batch claims display, showing Submitted Date, Type, Web Reference #, File Name, and Status.

| Start Date:       |                      | End Date:  |   |  |
|-------------------|----------------------|------------|---|--|
| 03/08/2018        |                      | 03/15/2018 |   |  |
| Date span limited | to a 3-month period. | 2          |   |  |
| Confirmation #:   | Batch Claim Status:  |            | 3 |  |
| ALL               |                      | Search     |   |  |

**Note:** Only the last 24 months of batch claims submission history is available online. Providers will receive an explanation of payment (EOP) or 835 for claims submission depending on their contract arrangement.

## Payment History

1 To view claims payment history, select *Claims* from the main dashboard.

2 Select *Payment History* to view the claims payment history. *Payment History* displays the date, check number, amount, and mailing address for the last 90 days.

| ewing Claims For :                     | 00000000                                                       | ▼ Hea                          | ilth Net Commercial - 🤇 🔻                               | 60                                                                 | 1                                             | Upload EDI                     |
|----------------------------------------|----------------------------------------------------------------|--------------------------------|---------------------------------------------------------|--------------------------------------------------------------------|-----------------------------------------------|--------------------------------|
| Please note: Empl<br>Cal MediConnect p | oyer group MA HMO, HMO,<br>roviders must access memb           | PPO (includi<br>er informatioi | ng EnhancedCare PPO for<br>n through the current Health | small business groups), and<br>Net provider portal at <u>provi</u> | EPO; POS, Medi-Cal (inc<br>der healthnet.com. | luding CalViva Health), and/or |
| Claims =                               | Individual Saved :                                             | Submitted                      | Batch Payment H                                         | istory My Downloads                                                | Claims Audit Tool                             | Q Filter                       |
| ransactio                              | our account between 05/21/2<br>ransaction details, click the c | 018 and 06/.<br>heck date.     | 21/2018 .                                               |                                                                    |                                               |                                |
| CHECK DATE †                           | CHECK NUMBER ‡                                                 | СН                             | ECK CLEAR DATE 1                                        | MAILING ADDRES                                                     | 5 <u>†</u>                                    | PAYMENT AMOUNT I               |
| 6/20/2018                              | 0000022369                                                     |                                |                                                         | 123 ABC AVE<br>DEFGHI, CA, 12345                                   | i.                                            | \$1,783.95                     |
| 16/20/2018                             | 0000022387                                                     |                                |                                                         | 123 ABC AVE<br>DEFGHI, CA, 12345                                   |                                               | \$228.53                       |
| 6/20/2018                              | 0000022370                                                     |                                |                                                         | 123 ABC AVE<br>DEFGHI, CA, 12345                                   |                                               | \$1,197.88                     |
| 16/20/2018                             | 0000022368                                                     |                                |                                                         | 123 ABC AVE<br>DEFGHI, CA, 12345                                   |                                               | \$754.25                       |
| 6/20/2018                              | 0000022368                                                     |                                |                                                         | 123 ABC AVE<br>DEFGHI, CA, 12345                                   |                                               | \$497.03                       |
| 8/20/2018                              | 000000000                                                      |                                |                                                         | 123 ABC AVE<br>DEFGHI, CA, 12345                                   |                                               | \$0.00                         |
| 8/20/2018                              | 0000022365                                                     |                                |                                                         | 123 ABC AVE<br>DEFGHI, CA, 12345                                   |                                               | \$321.58                       |
| 16/15/2018                             | 0000021472                                                     |                                |                                                         | 123 ABC AVE<br>DEFGHI, CA, 12345                                   |                                               | \$630.13                       |
| 16/15/2018                             | 0000021469                                                     |                                |                                                         | 123 ABC AVE<br>DEFGHI, CA, 12345                                   |                                               | \$54.30                        |
| 6/15/2018                              | 000000000                                                      |                                |                                                         | 123 ABC AVE<br>DEFGHI, CA, 12345                                   |                                               | \$0.00                         |

**3** To search a single month within an 18-month window, select *Filter*.

4 Enter the search criteria dates, the amount (if known, but not required) or check number.

5 Select Search.

|            |                   |             | -                | -         |                |                    | del da esta esta |                 |            |                  |                |  |
|------------|-------------------|-------------|------------------|-----------|----------------|--------------------|------------------|-----------------|------------|------------------|----------------|--|
| Pay        | ment His          | tory        | 4                |           |                |                    |                  |                 |            |                  |                |  |
| Search fr  | or claim payments | posted be   | stveel 02/15/20  | 017 and f | 98/15/2019 D   | )ata available on  | line is limited  | to the last 18  | months.    |                  |                |  |
| Instructio | ons: Enter Search | Criteria, t | len click me "Se | arch bu   | tton. For best | results, enter the | e dale conqe t   | o include at le | ast 2 days | s before and 2 ( | lays after the |  |
| targeted   | date(s).          |             |                  |           |                |                    |                  |                 |            |                  |                |  |
| With a C   | heck/Trace Date b | etver (     | )7/15/2018       | and 0     | 8/15/2018      | With an Amo        | unt between      | XX.XX           | and        | XX.XX            |                |  |
| Check/Tr   | race number       |             | Search           | 15        |                |                    |                  |                 |            |                  |                |  |

6

#### View Explanation of Payment details

1 To view Explanation of Payment details, select *Claims* from the main dashboard.

2 Select *Payment History*.

**3** Select date listed under the *Check Date*.

| ewing Giannis P   | or: 000000000                        | Health Net Commercial - (             | <u> </u>                                                | Upload EDI                     |
|-------------------|--------------------------------------|---------------------------------------|---------------------------------------------------------|--------------------------------|
| Please note: Er   | nployer group MA HMO, HMO, PF        | O (including EnhancedCare PPO for     | small business groups), and EPO; POS, Medi-Cal (inc     | luding CalViva Health), and/or |
| Cal MediConnec    | t providers must access member       | information through the current Healt | h Net provider portal at <u>provider healthnet.com.</u> |                                |
| Claims            | Individual Saved Su                  | bmitted Batch Payment H               | listory by Downloads Claims Audit Tool                  | Q Filter                       |
| ransact           | ons                                  |                                       |                                                         |                                |
| activity posted t | o your account between 05/21/201     | 18 and 06/21/2018                     |                                                         |                                |
| tructions: To vie | v transaction details, click the che | ck date.                              |                                                         |                                |
| HECK DATE †       | CHECK NUMBER ‡                       | CHECK CLEAR DATE 1                    | MAILING ADDRESS <sup>†</sup>                            | PAYMENT AMOUNT [               |
| 6/20/2018         | 0000022369                           |                                       | 123 ABC AVE<br>DEFGHI, CA, 12345                        | \$1,763.95                     |
| 16/20/2018        | 0000022367                           |                                       | 123 ABC AVE                                             | \$228.53                       |
| 8/20/2019         | 0000022370                           |                                       | 122 ARC AVE                                             | \$1 107 98                     |
| 012012010         | 000022370                            |                                       | DEFGHI, CA, 12345                                       | 31,197.00                      |
| 6/20/2018         | 0000022368                           |                                       | 123 ABC AVE<br>DEFGHI, CA, 12345                        | \$754.25                       |
| 6/20/2018         | 0000022368                           |                                       | 123 ABC AVE<br>DEFGHI, CA, 12345                        | \$497.03                       |
| 6/20/2018         | 000000000                            |                                       | 123 ABC AVE<br>DEFGHI, CA, 12345                        | \$0.00                         |
| 16/20/2018        | 0000022365                           |                                       | 123 ABC AVE<br>DEFGHI, CA, 12345                        | \$321.58                       |
| 8/15/2018         | 0000021472                           |                                       | 123 ABC AVE<br>DEFGHI, CA, 12345                        | \$630.13                       |
| 6/15/2018         | 0000021469                           |                                       | 123 ABC AVE<br>DEFGHI, CA, 12345                        | \$54.30                        |
| 6/15/2018         | 000000000                            |                                       | 123 ABC AVE<br>DEEGHL CA 12345                          | \$0.00                         |

4 This view shows each patient payment, by service line detail, made on the check.

| Explanation of Payment Details                                                                                              | Important Information                                          | Back to Payments List                              | L Download (Excel Format) | ê Print |
|----------------------------------------------------------------------------------------------------|----------------------------------------------------------------|----------------------------------------------------|---------------------------|---------|
| Check/Trace Number:000000000 Check Date:08/20/201                                                                           | 8                                                              |                                                    |                           |         |
| Insured Name: INSURED NAME<br>Patient Name: PATIENT NAME<br>Control Number: R123CXE45678<br>Service Provider: PROVIDER NAME | 4 Group: CALIF<br>ID: R123CXE4<br>Account: 000<br>NPI: 0000000 | ORNIA REHABILITATIO<br>45678<br>000000000<br>00000 |                           |         |
| View Service Line Details                                                                                                   |                                                                |                                                    |                           |         |
| Insured Name: INSURED NAME<br>Patient Name: PATIENT NAME<br>Control Number: R123CXE45678<br>Service Provider: PROVIDER NAME | Group: CALIF<br>ID: R123CXE4<br>Account: 000<br>NPI: 000000    | ORNIA REHABILITATIO<br>45678<br>000000000<br>00000 |                           |         |

#### Downloading the Explanation of Payment

1 To download the Explanation of Payment, select the *Download* (Excel Format) button.

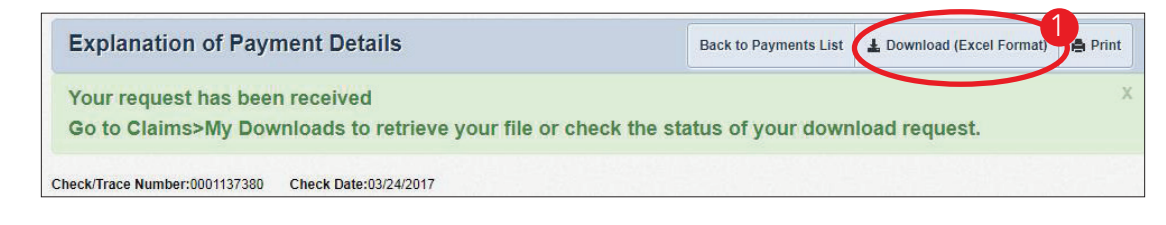

2 Select *Claims*.

3 Select *My Downloads* to check the status of your download request, or

4 Select the *Download* button in blue to retrieve the Explanation of Payment file.

|                     | For:                      |                    | Health Net C      | Commercial - C 🔽 🛛 o     |                           | -                  | Upload EDI          | Create Cl       |
|---------------------|---------------------------|--------------------|-------------------|--------------------------|---------------------------|--------------------|---------------------|-----------------|
|                     |                           |                    |                   |                          |                           |                    |                     |                 |
| Please note:        | Employer group MA I       | IMO, HMO, PPC      | ) (including Enha | ncedCare PPO for sma     | li business groups), and  | EPO; POS, Medi-Ca  | I (including CaMiva | Health), and/or |
| Cal MediConr        | ect providers must ac     | cess member in     | formation through | h the current Health Net | provider portai at provid | der healthnet.com. |                     |                 |
| Claims              |                           | Saved Sub          | mitted Batc       | h Payment Histor         | My Downloads              | 3 s Audit Tool     | N                   |                 |
| My Dow              | nloads                    |                    |                   |                          |                           |                    |                     |                 |
| Instructions To n   | trieve your file, click f | the Download lin   | k.                |                          |                           |                    |                     |                 |
|                     |                           | fterwards the lini | will no longer di | splay.                   |                           |                    |                     |                 |
| Your file will be a | vailable for 7 days, al   |                    |                   |                          |                           |                    |                     |                 |
| Your file will be a | TED CHECK I               | NUMBER C           | HECK DATE         | REF ID TYPE              | ST                        | ATUS /             | ARCHIVE DATE        |                 |

## Claims Audit Tool

1 To use the *Claims Audit Tool*, select *Claims Audit Tool* from the main claims dashboard.

| Claims         | E Individual Sa | ved Submitted Batch | Payment History | My Downloads      | Claims Audit Tool | = Filte        |
|----------------|-----------------|---------------------|-----------------|-------------------|-------------------|----------------|
| CLAIM<br>NO. † | CLAIM<br>TYPE 1 | MEMBER<br>NAME :    | SERVI<br>DATE(  | CE<br>5) [        | BILLED/<br>PAID : | CLAIM STATUS : |
| R123CXE45678   | CMS-1500        | MEMBER NAME         | 06/18/          | 2018 - 06/18/2018 | \$320.00 / \$0.00 | G              |
| R123CXE45678   | CMS-1500        | MEMBER NAME         | 06/18/          | 2018 - 06/18/2018 | \$324.00 / \$0.00 | 0              |

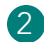

**2** Review the terms and conditions and select *Reject* or *Submit*.

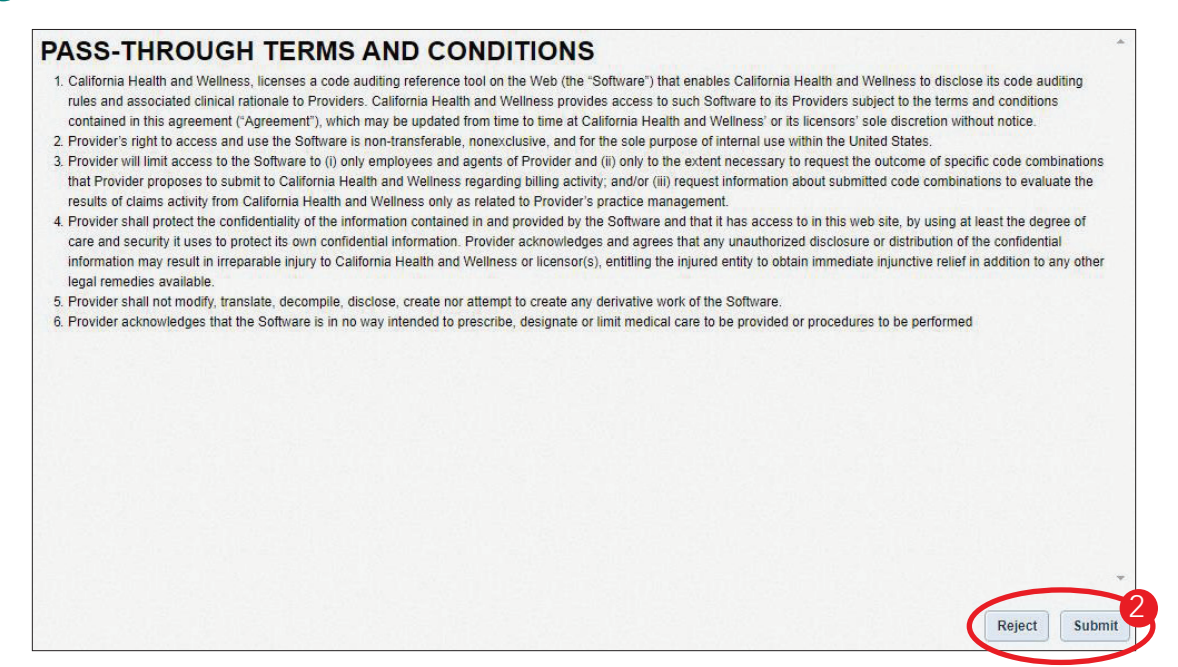

3 The Clear Claim Connection screen appears, allowing the provider to enter the procedure code, quantity, modifiers, date and place of service, and diagnosis for a claim proactively before submitting, or retroactively after submission.

The Date of Service field defaults to the current date, and the Place of Service field defaults to 11 (office) if not populated otherwise. Use the *Tab* key to move through the fields easily.

4 If you have more than five procedure codes, click the *Add More Procedures* link.

5 Select the *Review Claim Audit Results* button.

|              |                                      | -             | _                 | -       |                                        | Clear Claim                                               | n Connection"                               |
|--------------|--------------------------------------|---------------|-------------------|---------|----------------------------------------|-----------------------------------------------------------|---------------------------------------------|
| Claim        | Entry                                |               |                   |         |                                        | MCRESS                                                    | ин син слемениринент, эпоээдгу АБООС Нейр Ц |
| Gend<br>Date | er:<br>of Birth:<br>prid to enter in | iformation.   | r Arma            | e C Fen | nale<br>imm/dd/yyyy)                   | dure Dode. Date of Service will defen                     | of to industry data, and Place of           |
| Serv         | rice will defaul<br>Procedure        | t to 11 (Offi | ce). Tab<br>Mod 1 | Mod 2   | ogh Date of Service<br>Date of Service | and Place of Service will give you th<br>Place of Service | ne same defaults.<br>Diagnosis              |
| 1            |                                      |               |                   |         | 1                                      | - select -                                                |                                             |
| 2            |                                      |               |                   |         |                                        | - select -                                                |                                             |
| В            |                                      |               |                   |         |                                        | - select - 🔸                                              |                                             |
| 4            |                                      |               |                   |         |                                        | - seleci - 👻                                              |                                             |
| 5            |                                      |               |                   |         |                                        | - select - +                                              |                                             |
| Add Mor      | re Procedures >                      | 4             |                   |         | Review                                 | Claim Audit Results                                       | Claur                                       |

6 The results of the claim audit display the recommendation status of allow, disallow or Review. Note: The results displayed do not guarantee how the claim will be processed but assist in claims submittal. If the Recommendation Status states Disallow or Review, select the status for more clinical edit information.

| laim         | Audit Resul      | lts                                                     |                           |                       |       |                 |                       |          |          |   |
|--------------|------------------|---------------------------------------------------------|---------------------------|-----------------------|-------|-----------------|-----------------------|----------|----------|---|
| Gend<br>Date | er:<br>of Birth: |                                                         |                           |                       |       |                 |                       |          |          |   |
| lick<br>Line | on recommen      | dation of "Disallow" or "Review" to obta<br>Description | n clinical ec<br>Quantity | iit clarific<br>Mod 1 | Mod 2 | Date of Service | Place of Service      | Diagnosi | Recommen |   |
| 1            | 80053            | COMPREHEN METABOLIC PANEL                               | 1                         |                       |       | 7/21/2012       | 23<br>(ER - Hospital) | 311      | Allow    |   |
| 2            | 85025            | COMPLETE CBC W/AUTO DIFF WBC                            | 1                         |                       |       | 7/21/2012       | 23<br>(ER Hospital)   | 311      | Allow    |   |
| э            | 81001            | URINALYSIS AUTO W/SCOPE                                 | 1                         |                       |       | 7/21/2012       | 23<br>(ER - Hospital) | 311      | Allow    | 7 |
| -            |                  |                                                         |                           |                       | 1     |                 | 1                     |          | $\smile$ |   |
|              |                  |                                                         | New Claim                 |                       | 0 0   | urrent Claim    |                       |          |          |   |

## Claims Addresses

The preferred and most efficient way for fast turnaround and claims accuracy is to submit medical claims electronically to Health Net. However, when additional documentation or attachments are required, paper claims will be accepted.

| Providers can submit paper claims to the following addresses: |  |
|---------------------------------------------------------------|--|
|---------------------------------------------------------------|--|

| Line of business        | Paper claims address                                                                                                    |
|-------------------------|----------------------------------------------------------------------------------------------------|
| Medicare Advantage      | Health Net of California, Inc.<br>Medicare Claims<br>PO Box 9030<br>Farmington, MO 63640-9030                                                 |
| Medi-Cal                | Health Net Community Solutions, Inc.<br>Medi-Cal Claims<br>PO Box 9020<br>Farmington, MO 63640-9020                                           |
| HMO/POS/HSP, PPO, & EPO | Health Net of California, Inc. (and/or)<br>Health Net Life Insurance Company<br>Commercial Claims<br>PO Box 9040<br>Farmington, MO 63640-9040 |

## Health Net Provider Services Department

The Health Net Provider Services Department can be reached using the following contact information.

| Line of business                                                | Telephone number | Provider portal                  | Email address                  |  |  |
|-----------------------------------------------------------------|------------------|----------------------------------|--------------------------------|--|--|
| EnhancedCare PPO (IFP)                                          | 1-844-463-8188   | provider.healthnetcalifornia.com |                                |  |  |
| EnhancedCare PPO (SBG)                                          | 1-844-463-8188   | provider.healthnet.com           |                                |  |  |
| Health Net Employer Group HMO,<br>POS, HSP, PPO, & EPO          | 1-800-641-7761   | provider.healthnet.com           | provider environ@healthast.com |  |  |
| IFP (CommunityCare HMO, PPO,<br>PureCare HSP, PureCare One EPO) | 1-888-926-2164   | provider.healthnetcalifornia.com | provider_services@neatimet.com |  |  |
| Medicare (Individual)                                           | 1-800-929-9224   | provider.healthnetcalifornia.com |                                |  |  |
| Medicare (Employer Group)                                       | 1-800-929-9224   | provider.healthnet.com           |                                |  |  |
| Medi-Cal                                                        | 1-800-675-6110   | provider.healthnet.com           | N/A                            |  |  |

Health Net of California, Inc., Health Net Community Solutions, Inc. and Health Net Life Insurance Company are subsidiaries of Health Net, Inc. and Centene Corporation. Health Net is a registered service mark of Health Net, Inc. All other identified trademarks/service marks remain the property of their respective companies. All rights reserved.